## 「青い森信用金庫通帳アプリ」をご利用のお客様へ

## 店舗統合にかかわるご依頼について

拝啓、時下ますますご清祥の段、お慶び申し上げます。

平素は格別のご高配を賜り、厚くお礼申し上げます。

さて、このたび当金庫では下記のとおり店舗を統合することとなりました。

つきましては、引継ぎの手続等に関しまして格別のご高配を賜りますようよろしくお願い申し上げ ます。

記

敬具

1. 店舗統合実施日

2020年3月16日(月)

2. 店舗統合の異動内容(青い森信用金庫 金融機関コード1105)

|      | 廃止店舗         | 統合先店舗        |
|------|--------------|--------------|
| 店舗番号 | 031          | 028          |
| 店舗名  | 野辺地支店        | 十和田営業部       |
| 電話番号 | 0175-64-2141 | 0176-23-3111 |
| 店舗番号 | 048          | 059          |
| 店舗名  | 安原支店碇ケ関出張所   | 安原支店         |
| 電話番号 | 0172-45-2021 | 0172-87-0600 |
| 店舗番号 | 068          | 066          |
| 店舗名  | 五所川原支店木造出張所  | 五所川原支店       |
| 電話番号 | 0173-42-2170 | 0173-35-2323 |
| 店舗番号 | 073          | 072          |
| 店舗名  | 下北営業部大畑出張所   | 下北営業部        |
| 電話番号 | 0175-34-2341 | 0175-22-8181 |

3. 店舗統合における影響について

廃止店舗のお客様で、「青い森信用金庫通帳アプリ」ご利用の口座につきましては、店舗統合 後、アプリにて口座情報の確認ができなくなります。

つきましては、2020年3月16日(月)以後に、別紙<通帳アプリロ座情報再登録手順書 >を参照し、統合先店舗・口座番号でアプリへ再登録いただくようお願い致します。

アプリへの変更登録等で、お客様のお手数を煩わせることとなりますが、何卒ご協力を賜りま すようお願い申し上げます。

以 上

| (お問合せ先)   | 取引店舗      | もし  | くは                          |
|-----------|-----------|-----|-----------------------------|
| 青い森信用会    | 金庫 事務     | 部シ  | ステム担当                       |
| (TEL 0178 | 8-44-2117 | FAX | $0178 \cdot 45 \cdot 1901)$ |

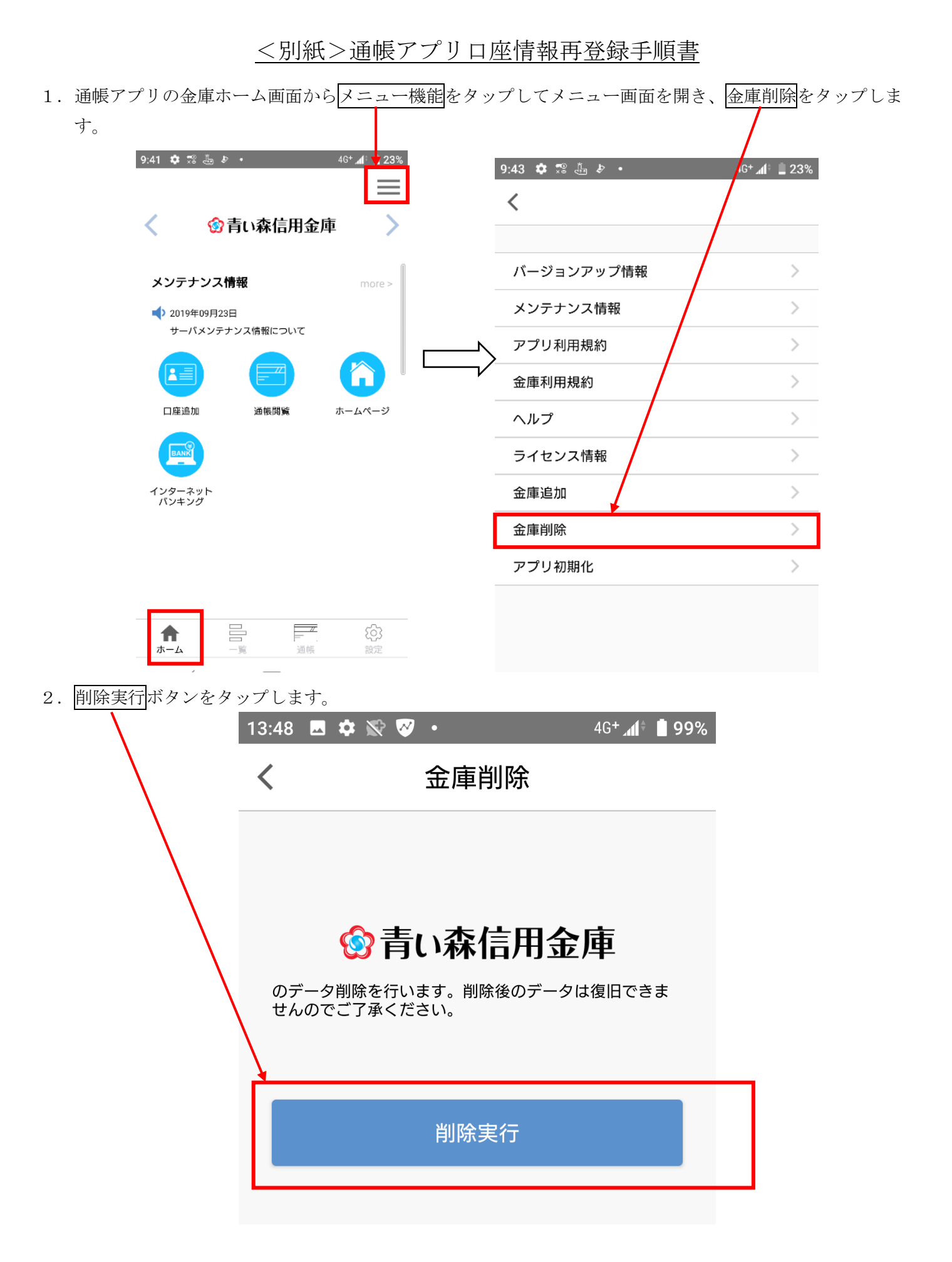

| 3. 金庫削除の「確認」画面が表示されます。OK をタッス                                                                       | プすると、アプリ初期化の「お知らせ」画面が表示さ                  |
|----------------------------------------------------------------------------------------------------|-------------------------------------------|
| れますので、OK をタップします。                                                                                   |                                           |
| 13:48 🗷 🏟 🕅 🧭 🔹 46+ 📶 🕯 🖬 9%                                                                        | 13:48 🖪 🌣 🖹 🧭 ▪ 46+ 📶 🕯 99%               |
| く金庫削除                                                                                               | く金庫削除                                     |
| ③ 青い森信用金庫     □     □     □     □     □     □     □     □     □     □     □     □     □     □     □ | ☆青い森信用金庫                                  |
| のデータ削除を行います。削除後のデータは復旧できま<br>せんのでご了承ください。                                                           | のデータ削除を行います。削除後のデータは復旧できま<br>せんのでご了承ください。 |
|                                                                                                    | 「「「お知らせ」                                  |
| 金庫を削除します。<br>よろしいですか?                                                                               | 金庫削除が完了しました。                              |
| キャンセル OK                                                                                            | ок                                        |
|                                                                                                    |                                           |

4.「アプリ利用規約」画面が表示されます。 規約の内容を確認後、「確認しました」にチェックを入れ、同意しましたのボタンをタップします。

| 9:44 回 & 認 過・ 46+』(* 23%                                                                                                    |
|----------------------------------------------------------------------------------------------------|
| アンジャルカスポッ                                                                                                    |
| しんきん通帳利用規約(以下、「本規約」といいま<br>す。)は、「しんきん通帳」を利用する場合の取扱いを<br>明記したものです。                                                                                                    |
| <ul> <li>第1条【サービス内容等】</li> <li>1. サービス内容</li> <li>「しんきん通帳」(以下、「本アブリ」といいます)は、しんきん共同センター加盟信用金庫のスマートフォン専用アブリで、本アブリに登録する信用金庫(以下、「登録信用金庫」といいます)所定の口座情報等を閲覧できるサービスです。</li> <li>2. 預金残高照会」取引明細照会機能</li> <li>「しんきん通帳」サービス(以下、「本サービス」といいます)では、登録信用金庫所定の手続きでご登録いただいた口座の「預金残高脳会」と、「取引明細照会」ができます。取引明細は、服会実行日を含めた過去62日間のお取引明細から最新の10件を表示します。なお、本アブリは、同一名義人の口座であれば、1台のスマートフォン端末につき信用金庫を5つまで登録できます。</li> <li>3. 通帳レス機能</li> <li>本アブリでは、登録信用金庫所定の手続きでご登録いただいた口座を、紙の通帳を使用しない「通帳レス」ロ座に変更することができます。お客さまは「通帳レス」ロ座に変更することができます。お客さまは「通帳レス」ロ座に変更した日より2年分の取引明細を本アブリで閲覧できます。なお、「通帳レス」ロ座に変更した日より2年分の取引明細をアブリで閲覧できます。なり2年分の取引明細を本アブリで閲覧できます。なお、「通帳レス」ロ座に変更したたけないお客さまは、本サービスをご利用いただくことはできません。また利用については、本規約等の内容を十分理解したうえで、自らの判断</li> </ul> |
| ▶ 🗹 確認しました                                                                                                    |
| 同意しました                                                                                                    |

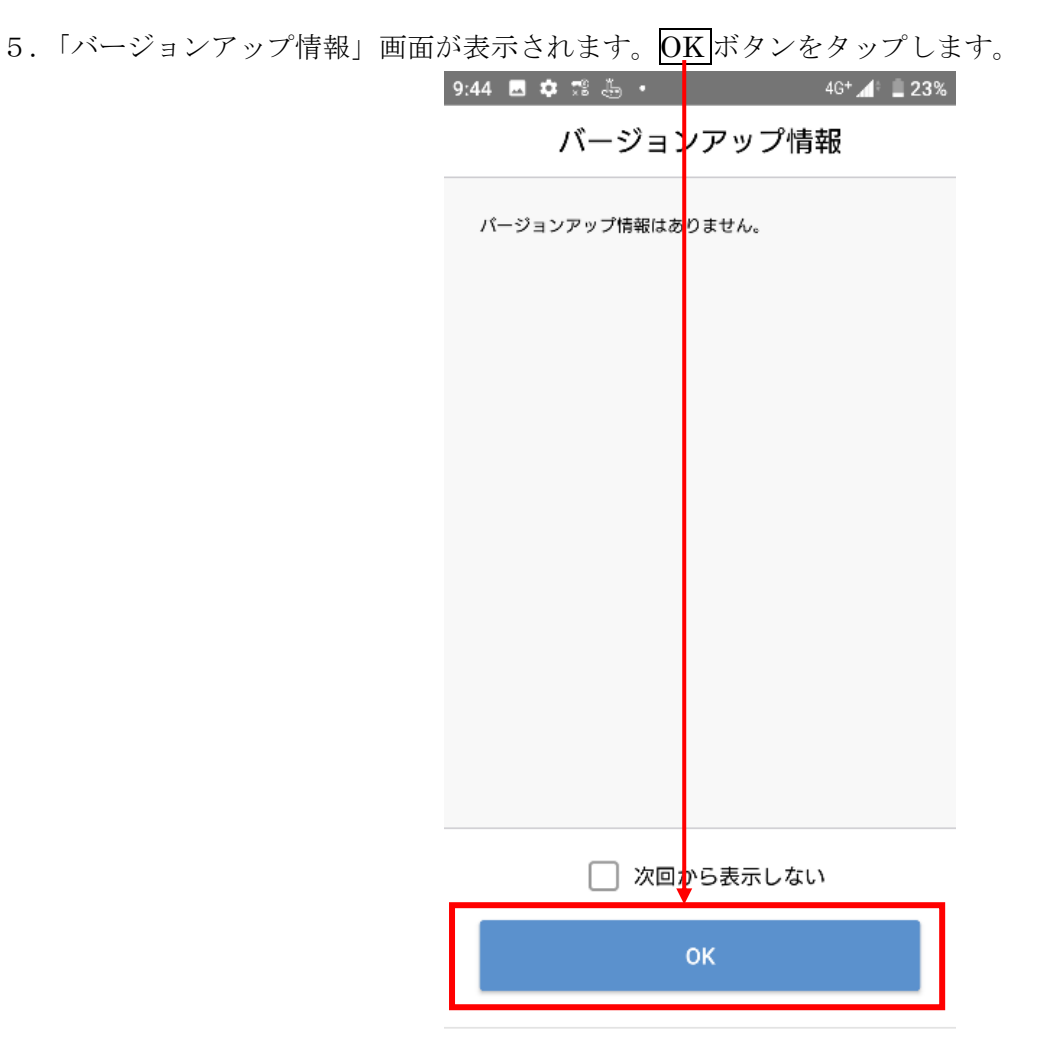

6.「金庫検索」画面が表示されます。「東北」を選択します。

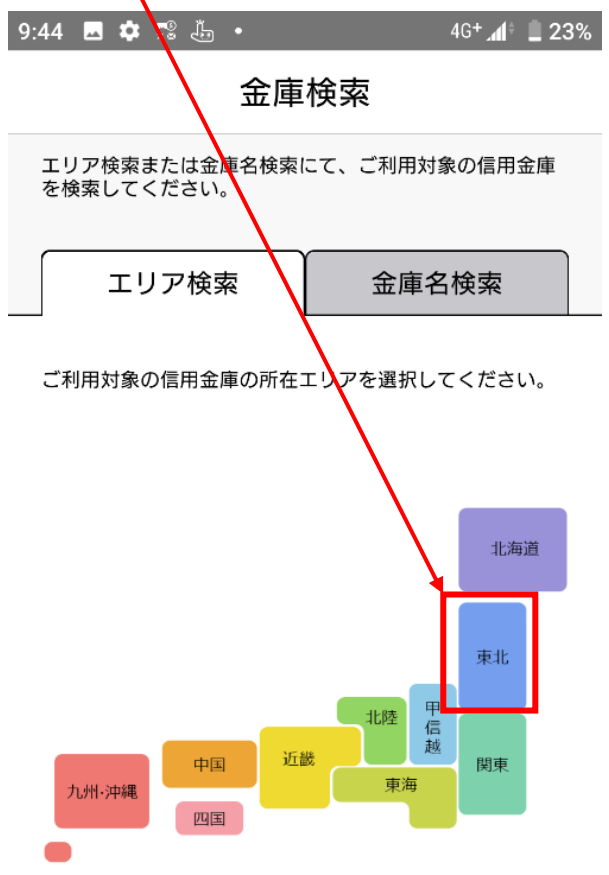

7. 金庫選択画面が表示されます。

「信用金庫を選択してください」をタップし、「青い森信用金庫」を選択後、利用口座登録へボタンをクリ ックします。

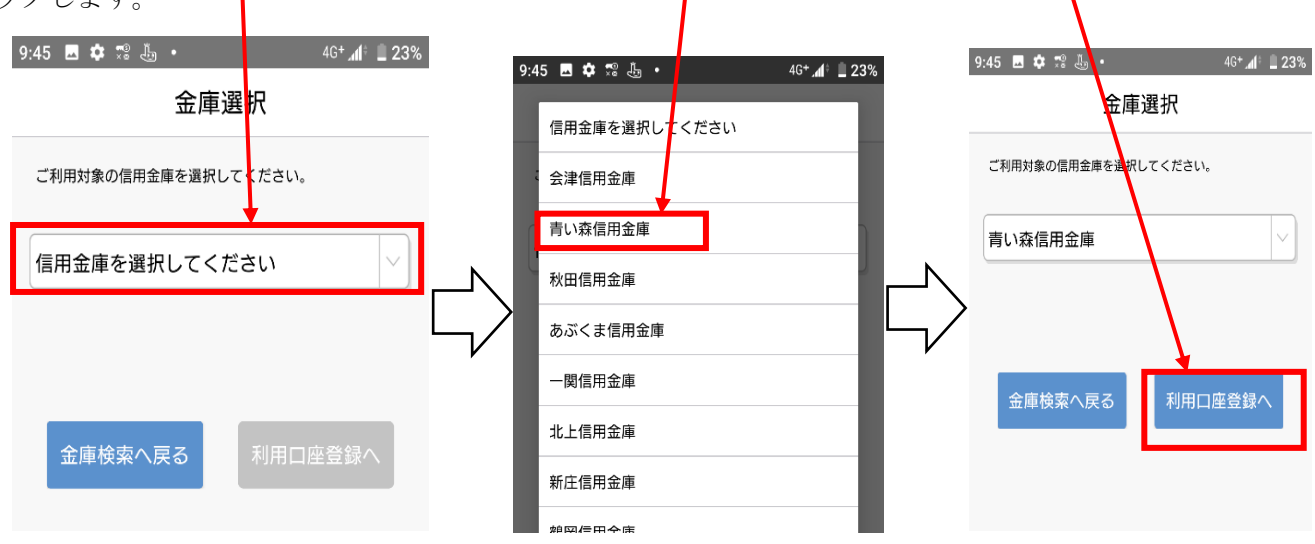

- 8. 金庫利用規約画面が表示されます。
  - 規約を確認後、「確認しました」にチェックを入れ、同意しましたボタンをタップします。

| 1 L |                                                                                                    |                                                                                                    |                                                               |
|-----|----------------------------------------------------------------------------------------------------|----------------------------------------------------------------------------------------------------|---------------------------------------------------------------|
|     | 9:45 🗷 🌣 🕵                                                                                                    | 4 ·                                                                                                | 46+⊿1፥ 🗎 23%                                                  |
|     | <                                                                                                    | 金庫利用規約                                                                                             |                                                               |
|     | 「青い森信用金<br>1, (特約の適<br>(1)この特約<br>座」に適用され<br>(2)この特約<br>=)の一がち                                                    | 庫 通帳アプリロ座」に彫<br>用範囲等)<br>は、「青い森信用金庫 選<br>る事項を定めます。<br>は、次の規定(以下「関選<br>営業するともたに開きた                  | 目する特約<br>重幅アプリロ<br>重規定」とい                                     |
|     | <ol> <li>う。)の一部を</li> <li>取り扱われるもの時約の定めが</li> <li>開しては関連規</li> <li>①普通預</li> <li>②定期性</li> <li>2)(通転アブ</li> </ol> | (構成するとともに関連機及<br>のとし、この特約に定めた<br>適用され、この特約に定め<br>定が適用されるものとしま<br>金 (無利息型普通預金をき<br>総合口座取引規定<br>切口座) | Eと一体として<br>がある事項はこ<br>かがない事項に<br>ます。<br>まむ)規定                 |
|     | <ol> <li>(1) 通帳アブ<br/>通帳の発行に代<br/>より入出金印座</li> <li>(2) 頃金印座</li> <li>きによう。)のほします。</li> </ol>                      | り口座は、個人のお客さす<br>えて『青い森しんきんアフ<br>を確認いただく預金口座す<br>の開設にあたっては、当会<br>発行する預金口座(以下<br>か、通帳アプリロ座を選択        | まを対象とし、<br>プリ↓の利用に<br>SUいます。<br>全庫所定ゆ手続<br>「有通帳口座」<br>Rできるものと |
|     | (3)通幅アプ<br>び『青い森しん<br>録を必須としま                                                                                     | リロ座は、キャッシュカ-<br>きんアブリ』へ対象となる<br>す。                                                                 | - ドの発行およ<br>5預金口座の登                                           |
| _   | <ol> <li>(取扱店り<br/>(1) 通帳アン<br/>用機(現金自動<br/>す。)のご利用<br/>利用によりお取<br/>払出兼用機を使</li> </ol>                            | 範囲)<br>リロ座は、原則、現金自動<br>預金機および現金自動支払<br>、またはインターネット/<br>可いただきます。ただし、<br>再した通帳によるお取引                 | か預入払出 <b>業</b><br>4.機を含みま<br>ペンキングのご<br>現金自動預入<br>(振替入会、定     |
|     |                                                                                                    | ▲ 確認しました                                                                                           | ] [                                                           |
|     |                                                                                                    | 同意しました                                                                                             |                                                               |

9.「ログイン(利用口座情報入力)」画面が表示されます。利用口座情報を入力し、次へボタンをタップしま

す。

なお、「支店番号」は統合店舗の支店番号を、「口座番号」は統合店舗の口座番号を入力します。

|           | 9:45 🗷 💠 🕄 🤚 • 46+⊿1 🖬 23%                                                                                                    |
|-----------|----------------------------------------------------------------------------------------------------|
|           | ログイン(利用口座情報入力) 🗙                                                                                                    |
|           | お手元にご利用中の普通預金口座のキャッシュカード等<br>をご準備いただき、支店番号(半角数字3桁)、口座番号<br>(半角数字7桁)を入力してください。                                                                               |
| 統合店舗の支店番号 | 支店番号                                                                                                    |
|           | 普通                                                                                                    |
| 統合店舗の口座番号 | 口座番号                                                                                                    |
|           | *キャッシュカードに記載の支店番号・口座番号を入力し<br>てください。サブロ座登録の場合は、メイン口座と同一の<br>名義の口座のみ登録できます。 *当アブリの残高・明細情報の更新が180日間無い場合、<br>自動的に登録が解除(初期化)されます。この場合、「利<br>用登録」を行うことで再度利用できます。 |
|           | 支店番号がわからないお客さまはこちら >                                                                                                    |
|           | 次へ                                                                                                    |
|           |                                                                                                    |

## ※口座番号の変更はありません

| 廃止店舗の支店番号        | 統合店舗の支店番号   |
|------------------|-------------|
| 031 (野辺地支店)      | 028(十和田営業部) |
| 048(安原支店碇ケ関出張所)  | 059(安原支店)   |
| 068(五所川原支店木造出張所) | 066(五所川原支店) |
| 073(下北営業部大畑出張所)  | 072(下北営業部)  |

10.「お客様情報入力」画面が表示されます。「お客様情報」を入力し、次へボタンをタップします。 なお、「ご利用口座情報」の「支店番号」は統合店舗の支店番号を、「口座番号」は統合店舗の口座番号を 入力します。

| 9:46 🖪 🏟 🕾 🔚 🔹                                                                                 | 4G+ 📶 🚊 22%       |  |  |  |
|------------------------------------------------------------------------------------------------|-------------------|--|--|--|
| く お客さま情報入力 🛛 🗙                                                                                 |                   |  |  |  |
| • •                                                                                            | •                 |  |  |  |
| 本人情報入力 暗証番号入力                                                                                  | メールアドレス登録 バスワード登録 |  |  |  |
| 「お名前(全角カナ)」(姓と名の間は空白を入れてくだ<br>さい)、「生年月日」、「金庫お届け電話番号の下4桁」<br>(半角数字)をご入力のうえ、「次へ」ボタンを押してく<br>ださい。 |                   |  |  |  |
| ご利用口座情報                                                                                        |                   |  |  |  |
| 支店番号                                                                                           | 統合店舗の支店番号         |  |  |  |
| 科目                                                                                             | 普通                |  |  |  |
| 口座番号                                                                                           | 統合店舗の口座番号         |  |  |  |
| お客さま情報                                                                                         |                   |  |  |  |
| お名前(全角カナ)(例                                                                                    | :シンキン タロウ)        |  |  |  |
| 生年月日(例:1980/01/                                                                                | /01) >            |  |  |  |
| 金庫お届け電話番号(下                                                                                    | 4桁)               |  |  |  |
| 次                                                                                              | RA                |  |  |  |

11.「暗証番号入力」画面が表示されます。キャッシュカードの暗証番号を入力し、次へボタンをタップ します。

| 9:46 🖪 🌣 🕾 🦾 🔸                       | 4G+ 📶 🕯 🔔 22%      |
|--------------------------------------|--------------------|
| 暗証番号2                                | (л X               |
|                                      |                    |
| ••                                   | ••                 |
| 本人情報入力 暗証番号入力 メールフ                   | アドレス登録 パスワード登録     |
| キャッシュカード暗証番号(半角数<br>え、「次へ」ボタンを押してくださ | 文字4桁)をご入力のう<br>รい。 |
|                                      |                    |
| キャッシュカード暗証番                          | 号                  |
|                                      |                    |
|                                      |                    |
| 次へ                                   |                    |
|                                      |                    |
|                                      |                    |

12.「メールアドレス登録」画面が表示されます。「メールアドレス」欄及び「確認用メールアドレス」 欄に登録するメールアドレスを入力し、登録ボタンをタップします。

| 9:46 🖪 🏟 党 🦾 🔹 46+ 📶 🗎 22%                                   |
|--------------------------------------------------------------|
| メールアドレス登録 🛛 🗙                                                |
| 本人情報入力 暗証番号入力 メールアドレス登録 バスワード登録<br>アプリに登録するメールアドレスを入力してください。 |
| メールアドレス                                                      |
| 確認用メールアドレス                                                   |
| 登録                                                           |

13.「パスワード登録」画面が表示されます。「パスワード」欄及び「確認用パスワード」欄に、残高照 会等の認証で使用するパスワードを半角英数字混在8~32桁で入力し、登録ボタンをタップしま す。

|                                          | 9:47 🗖     | <b>\$</b> 79 🕹 •              | 4G                 | + 📲 22%    |
|------------------------------------------|------------|-------------------------------|--------------------|------------|
|                                          |            | パスワー                          | ・ド登録               | ×          |
|                                          | 本人情報       | 致力 暗証番号入力                     | メールアドレス登録          | 「パスワード登録   |
|                                          | 残高期<br>半角势 | 名会等の認証で使用する/<br>英数字混在8~32桁で入力 | パスワードを<br>りしてください。 |            |
|                                          | 1          | スワード                          |                    |            |
|                                          | 存霍言        | 認用パスワード                       |                    |            |
| 残高照会時等にパスワードの入力を省                        | パスワ        | フードの入力を省略するカ                  | が選択してください          | )°         |
| 略する場合、オンに設定してください。<br>※セキュリティの観点から、パスワード | → パス       | ワード入力省略                       |                    | $\bigcirc$ |
| 入力は省略しない事をお勧めします。                        | _          |                               |                    |            |
|                                          |            | <br>登 {                       | 渌                  | •          |

14. 複数口座を登録していた場合は、金庫ホーム画面口座追加ボタンをタップし、9~11の操作を繰り返 してください。

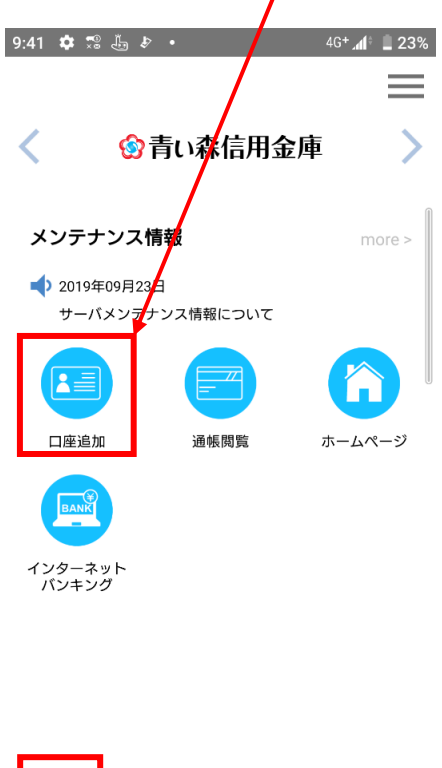

**♠** ホーム \_\_\_\_\_ 通帳 (う)
設定

以 上